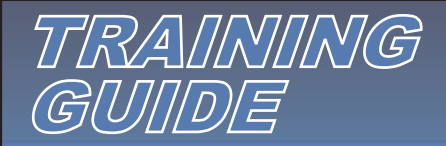

## Searching

There are several ways to search for designs in your catalog. (displayed on the left side)

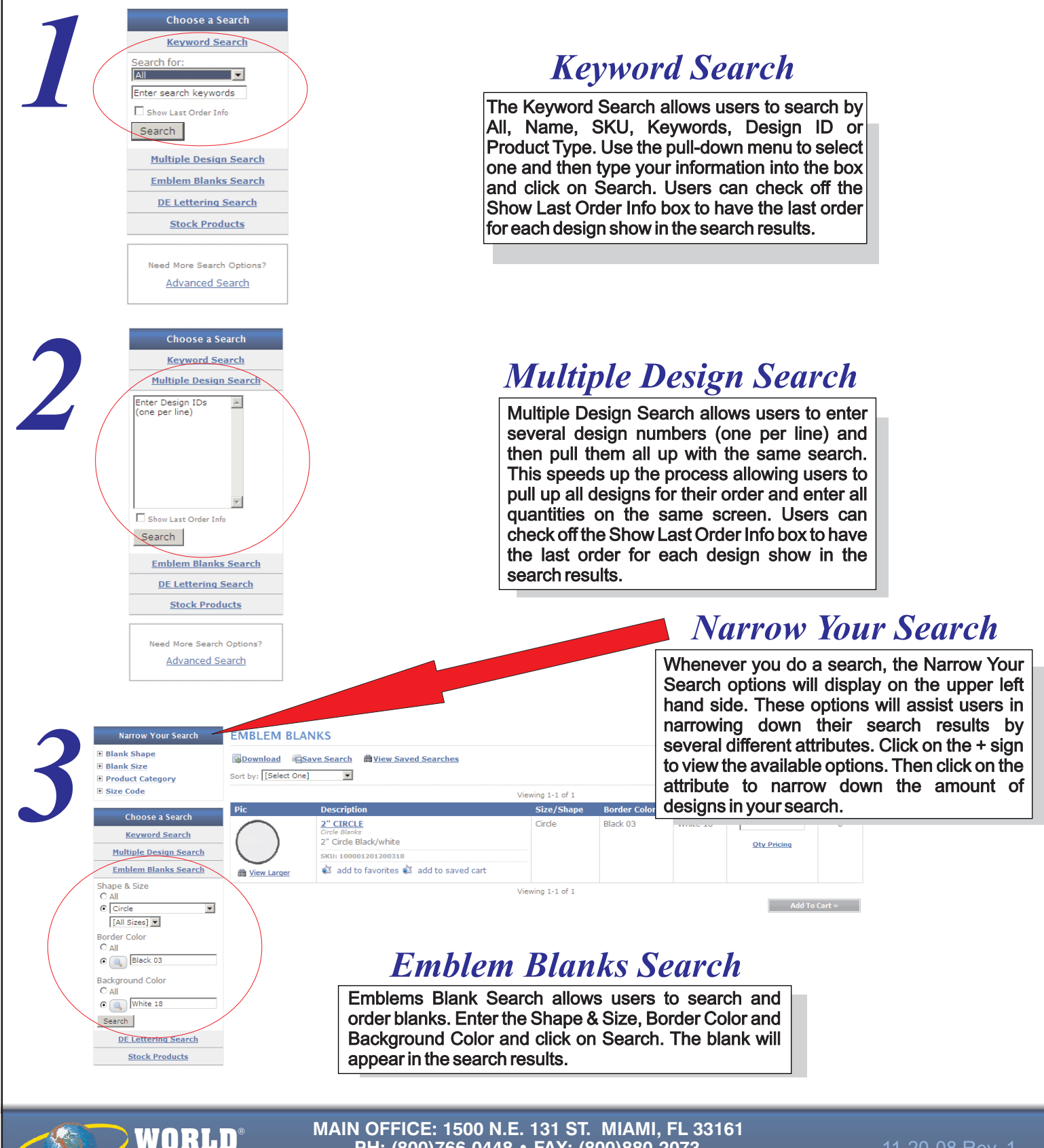

PH: (800)766-0448 • FAX: (800)880-2073 www.worldemblem.com

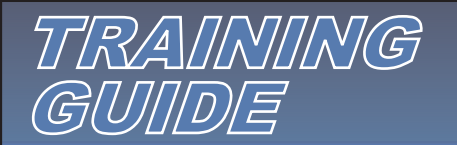

## Searching

| Narrow Your Search                      | EARCH RESULTS                        |                                                                                                    |                  |
|-----------------------------------------|--------------------------------------|----------------------------------------------------------------------------------------------------|------------------|
| Font Incement                           | Download Save Search                 | Add To Cart »                                                                                           |                  |
| Text Color Sor                          | rt by: [Select One]                  | Results per page: 25                                                                                    |                  |
| Choose a Search                         | ic Description                       | Viewing 1-1 of 1<br>Oty In Cart                                                                         |                  |
| Keyword Search                          | Script Direct Embroidery Name Script | Oty Pricing 0                                                                                           |                  |
| Multiple Design Search                  | Name Script Red 101-Left Chest       |                                                                                                    |                  |
| Emblem Blanks Search                    | add to favorites add to sav          | ed cart   Add Names »                                                                                   |                  |
| 101-Left Chest                          |                                      | Viewing 1-1 of 1                                                                                        |                  |
| Red 01                                  | ) DE                                 | Lettering Search                                                                                        |                  |
| Search                                  | The DE Lettering Sea                 | arch allows users to search for script or block                                                         |                  |
| Stock Products                          | text to be embroide                  | red directly on apparel. Use the pull-down                                                              |                  |
| Need More Search Options?               | menus to select the P                | lacement (location for the text), Thread Color                                                          |                  |
| Advanced Search                         | and Text (script or blo              | ck) and then click on Search. Each design is                                                            |                  |
|                                         | Set up as a Name L                   | Dropper, so users will need to click on Add                                                             |                  |
|                                         | Names to enter the ha                | arries and the quantity for direct embroidery.                                                          |                  |
|                                         |                                      |                                                                                                    |                  |
| Choose a Search                         |                                      |                                                                                                    |                  |
| Keyword Search                          |                                      | Stock Products                                                                                          |                  |
| Multiple Design Search                  |                                      | Check Droducte lists all products that are stocked for                                                  |                  |
| Emblem Blanks Search                    |                                      | Stock Products lists all products that are stocked for immediate delivery and are not customized. Stock |                  |
| Stock Products                          |                                      | Products include Additional Products (Thread ID                                                         |                  |
| Additional Products > Military Tap      | pe l                                 | Tape). Stock Emblems (stock flags and badges) and                                                       |                  |
| Stock Emblems > Laser Name              | es )                                 | Perfect Print Supplies for your Perfect Print System                                                    |                  |
| Perfect Print Supplies > Nomex Three    |                                      | (ink and paper). National Account & Special Program                                                     |                  |
| Embroidery                              | Thread                               | designs are shown under Stock Emblems. (These                                                           |                  |
| Need More Search Of<br>Heat Seal M      | lachines                             | designs are for specific accounts.)                                                                     |                  |
| Heat Seal S                             | Strips                               |                                                                                                    |                  |
| Ribbons                                 | sored)                               |                                                                                                    |                  |
| Thermal ID                              | Таре                                 |                                                                                                    |                  |
|                                         |                                      |                                                                                                    |                  |
| ADVANCED SEARCH                         |                                      |                                                                                                    |                  |
| Date Filter                             |                                      |                                                                                                    |                  |
| Created                                 | Between these dates                  |                                                                                                    |                  |
|                                         |                                      |                                                                                                    |                  |
| Approved Printed on WELP                |                                      |                                                                                                    |                  |
| General Filters - only include product  | ts that match this criteria          |                                                                                                    |                  |
| Category                                | All Categories                       | ×                                                                                                    |                  |
| Status<br>Name Dropper                  | All Status ♥<br>O Yes O No ⓒ N/A     |                                                                                                    |                  |
| Attribute Filters - only include produc | cts that match this criteria         |                                                                                                    |                  |
| Border Color                            | (clear)                              | Advanced Search                                                                                         |                  |
| Fabric/Background Color                 | (clear)                              |                                                                                                    |                  |
| Location                                | (clear)                              | I he Advanced Search allows users to search with a Date                                                 | 9<br>4           |
| Size & Shape                            | (clear)                              | Emblem etc.) Status (Pending Convert Approved)                                                          | u<br>N           |
| Placement                               | Clear)                               | Name Droppers, Attributes (Border Color, Fabric, etc.)                                                  | /s<br>) <b>r</b> |
| Keyword Search                          | (clear)                              | Keyword Search. The Advanced Search allows users to                                                     | 0                |
| Search                                  | Contains                             | search by more than one criteria at the same time.                                                      |                  |
| Keywords                                | Enter search keywords                |                                                                                                    |                  |
| In                                      | Name 💌                               |                                                                                                    |                  |
| Search                                  |                                      |                                                                                                    |                  |

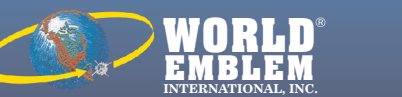

MAIN OFFICE: 1500 N.E. 131 ST. MIAMI, FL 33161 PH: (800)766-0448 • FAX: (800)880-2073 www.worldemblem.com